## LABORATORINIAI TYRIMAI ESPBI IS POSISTEMĖS eLAB NAUDOTOJO VADOVAS

v-3.0/ 2025-04-14

#### TURINYS

| 1. | Bendroji dalis                                       | 3  |
|----|------------------------------------------------------|----|
| 2. | Naudotojo vadove naudojami sutrumpinimai ir terminai | 3  |
| 3. | Specialisto portalas. Prisijungimas prie sistemos    | 3  |
| 4. | Navigavimas ELAB laboratorinių tyrimų puslapyje      | 4  |
| 5. | Laboratorinio tyrimo užsakymo registravimas          | 7  |
| 6. | Ėminio registravimas                                 | 12 |
| 7. | Laboratorinio tyrimo atsakymo registravimas          | 16 |
|    | 7.1 Tyrimo atsakymo registravimas                    | 17 |
|    | 7.2 Analičių registravimas                           | 19 |
| 8. | Laboratorinių tyrimų rezultatų peržiūra              | 22 |
| 9. | Darbo ELAB laboratorinių tyrimų posistemėje pabaiga  | 25 |

## 1.Bendroji dalis

Šiame naudotojų vadove aprašytas eLAB laboratorinių tyrimų posistemės veikimas:

- Užsakant laboratorinius tyrimus, registruojant ėminių paėmimą;
- Peržiūrint laboratorinių tyrimų rezultatus ir keičiantis jais tarp skirtingų įstaigų.

## 2. Naudotojo vadove naudojami sutrumpinimai ir terminai

Dokumente naudojamų santrumpų ir sąvokų paaiškinimas.

| Santrumpa / sąvoka | Paaiškinimas                                                                                                    |
|--------------------|----------------------------------------------------------------------------------------------------|
| ESI                | Elektroninės sveikatos istorija                                                                                                    |
| ESPBI IS           | Elektroninės sveikatos paslaugų ir bendradarbiavimo<br>infrastruktūros informacinė sistema                                                                         |
| MNKV IS            | Medicinos nomenklatūrų ir klasifikatorių valdymo informacinė<br>sistema                                                                                            |
| eLAB               | Laboratorinių tyrimų posistemė                                                                                                    |
| E200/a             | Laboratorinių tyrimų forma "Siuntimas laboratoriniam tyrimui ir<br>tyrimo rezultatai", kurią sudaro tyrimo užsakymas, ėminio<br>registravimas ir tyrimo atsakymas. |

### 3. Specialisto portalas. Prisijungimas prie sistemos

Prisijungimas prie eLAB laboratorinių tyrimų posistemės atliekamas per standartinę ESPBI IS ir su įprastais šiam procesui prisijungimo būdais (elektroninis parašas LT ID, mobilusis el.parašas, stacionarus el.parašas (kriptografinė USB laikmena), el.bankininkystė, asmens tapatybės kortelė).

Prisijungus prie ESPBI IS aplinkos ir pasirinkus vaidmenį, būsite nukreipti į ESPBI IS pagrindinį puslapį, kur viršutiniame meniu galėsite pasirinkti "Laboratoriniai tyrimai ELAB".

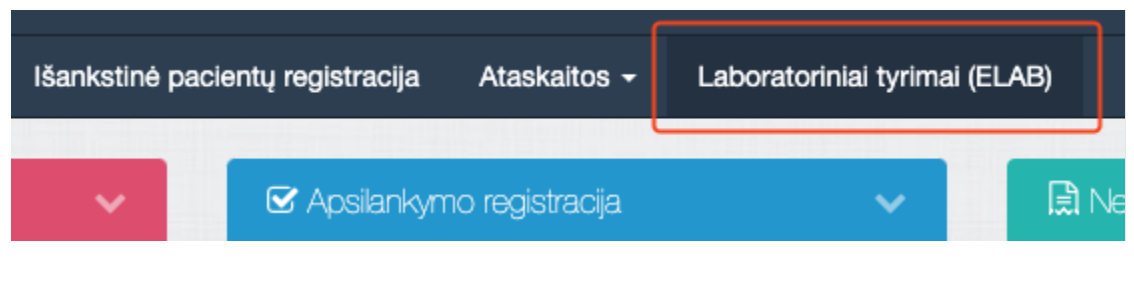

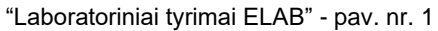

# 4. Navigavimas ELAB laboratorinių tyrimų puslapyje

Sveikatos priežiūros specialistas ar laboratorijos darbuotojas prieš pradėdamas darbą su ELAB laboratorinių tyrimų posisteme turi galimybę peržiūrėti užsakymų sąrašą.

#### Navigavimas laboratorinių tyrimų puslapyje

| Specialistams                                           |                                                                                                    | ▲ Constitution - |
|---------------------------------------------------------|----------------------------------------------------------------------------------------------------|------------------|
| Vieloji įstaiga Vilniaus universiteto ligoninė Santaros | s klinikos, spaudo Nr. 817111SP - Mano įnalai Pacientai Hankstinė pacientų registracija Ataskaitos - Laboratoriniai tyrimai (ELAB)                                                                                                    | Pranelimai 🔘     |
| د همه<br>Laboratoriniai tyrimai                         | i                                                                                                    | Î                |
| Laboratorinių tyrimų užsakymai                          | • Urekot                                                                                                    | Filtrai 🔻        |
| 2 Užsakyti tyrimai                                      | , 12 mga 2005-04-14 1920-53                                                                                                    | 10,              |
| 3 Laboratorinių tyrimų užsakymų šablonai                | > Concisteinas   Gydytojis kardiologas: Luc. Juniurus   Vieloji jistaiga Viiniaus universiteto ligonine Santaros Kinikos                                                                                                    |                  |
| 💶 Laboratorinių tyrimų atsakymai                        | Bertzi 2005-04-14 1502-33                                                                                                    | →                |
| 5 Patvirtinti tyrimų atsakymai                          | y Kalis<br>Pačentas: Gydytojas kardiologas: Vieloji jstaiga Vilnius universiteto ligoninė Sentaros klinikos                                                                                                    |                  |
| 6 Preliminarůs tyrimų atsakymai                         |                                                                                                    |                  |
| Jautrüs tyrimų atsakymai                                | Vision 2025-04-14 150343  Natris Displante Giller Giller |                  |
| 8 Atšaukti tyrimų atsakymai                             | Particular careers     A publicity incorrigin care resources     Thirty particular interaction approximation and a public control of the public control of the public contr    |                  |
| Baboratorinių tyrimų analičių šablonai                  | Vyldsoma 2025-04-14 1458/28<br>Feritinas                                                                                                    | 7                |
| 10 Statistika                                           | Pacientas: Qvdytojas kardiologas: E. Vieloji įstaiga Vilniaus universiteto ligoninė Santaros klinikos                                                                                                    |                  |
|                                                         | S255-04-14 1038-41     GetEls     Potomiss     Vieloji jotaga Vihiaus universiteto ligoninė Santaros klinikos                                                                                                    | <b>→</b>         |
|                                                         | Vikšomi 2025-06-14 10217533 Geležies (transferino) įsotinimas Pacientas Viekoji įstaiga Vilniaus universiteto ligoninė Santaros klinikos                                                                                                    | ÷                |
|                                                         | VidSom 2025-00-27 22:47:46<br>ADTL                                                                                                    | → <b>•</b> ,     |

"Laboratorinių tyrimų puslapis" - pav. nr. 2

| Funkcijos<br>numeris | Pavadinimas                       | Funkcija ir veiksmas                                                                                                    |
|----------------------|-----------------------------------|----------------------------------------------------------------------------------------------------|
| 1.                   | Laboratorinių tyrimų<br>užsakymai | <ul> <li>Meniu kategorija;</li> <li>Išskleidžia meniu kategoriją. Išskleista pagal nutylėjimą;</li> <li>Pasirinkus dar kartą - suskleidžia meniu kategoriją;</li> </ul> |

#### i. Meniu skiltis

| 2.  | Užsakyti tyrimai                          | <ul> <li>Kategorijos parinktis;</li> <li>Atveria užsakytų tyrimų sąrašą;</li> <li>Sąraše atvaizduojami visi užsakyti tyrimai su statusais:         <ul> <li>Baigta;</li> <li>Vykdoma;</li> <li>Atšaukta (matoma tik įstaigai, kuri sukūrė užsakymą)</li> </ul> </li> </ul> |  |  |  |  |  |
|-----|-------------------------------------------|----------------------------------------------------------------------------------------------------|--|--|--|--|--|
| 3.  | Laboratorinių tyrimų<br>užsakymų šablonai | <ul> <li>Kategorijos parinktis;</li> <li>Atveria tyrimų užsakymų šablonų sąrašą;</li> </ul>                                                                                                    |  |  |  |  |  |
| 4.  | Laboratorinių tyrimų<br>atsakymai         | <ul> <li>Kategorijos parinktis;</li> <li>Atveria tyrimų atsakymų sąrašą;</li> <li>Sąraše atvaizduojami visi užsakyti tyrimai su statusais: <ul> <li>Registruotas;</li> <li>Užbaigtas;</li> <li>Atšaukta.</li> </ul> </li> </ul>                                            |  |  |  |  |  |
| 5.  | Patvirtinti tyrimų<br>atsakymai           | <ul> <li>Kategorijos parinktis;</li> <li>Atveria tyrimų atsakymų sąrašą, kurie yra suformuoti ir pasirašyti.</li> </ul>                                                                                                    |  |  |  |  |  |
| 6.  | Preliminarūs tyrimų<br>atsakymai          | <ul> <li>Kategorijos parinktis;</li> <li>Atveria tyrimų atsakymų sąrašą, kurie yra suformuoti bet<br/>nepasirašyti.</li> </ul>                                                                                                    |  |  |  |  |  |
| 7.  | Jautrūs tyrimų<br>atsakymai               | <ul> <li>Kategorijos parinktis;</li> <li>Atveria tyrimų atsakymų sąrašą priskirtą jautriems tyrimams;</li> </ul>                                                                                                    |  |  |  |  |  |
| 8.  | Atšaukti tyrimų<br>atsakymai              | <ul><li>Kategorijos parinktis;</li><li>atvaizduojami visi atšauti tyrimų užsakymai.</li></ul>                                                                                                    |  |  |  |  |  |
| 9.  | Laboratorinių tyrimų<br>analičių šablonai | <ul> <li>Kategorijos parinktis;</li> <li>Atveria tyrimų analičių šablonų sąrašą;</li> </ul>                                                                                                    |  |  |  |  |  |
| 10. | Statistika                                | <ul> <li>Kategorijos parinktis;</li> <li>Atveria tyrimų statistinių duomenų sąrašą;</li> </ul>                                                                                                    |  |  |  |  |  |

#### ii. Paieškos laukas

| Funkcijos<br>numeris | Pavadinimas                             | Funkcija ir veiksmas                                                                                                    |
|----------------------|-----------------------------------------|----------------------------------------------------------------------------------------------------|
| 11                   | Laboratorinio tyrimo<br>paieškos laukas | <ul> <li>Įvedus tyrimo pavadinimą ir paspaudus įvedimo mygtuką<br/>kompiuterio klaviatūroje, bus atnaujintas tyrimų sąrašas pagal<br/>paieškos kriterijus;</li> <li>Paieška vykdoma, kai įvesti bent trys simboliai;</li> </ul> |

| iii. Sąrašas |  |
|--------------|--|
|--------------|--|

| Funkcijos<br>numeris | Pavadinimas                 | Funkcija ir veiksmas                                                                                                    |  |  |  |  |  |
|----------------------|-----------------------------|----------------------------------------------------------------------------------------------------|--|--|--|--|--|
| 12                   | Sąrašo<br>komponentas       | <ul> <li>Atvaizduoja rezultatus pagal meniu parinktį arba rezultatus<br/>pagal paieškos užklausą.</li> </ul>                                                                                                    |  |  |  |  |  |
| 13                   | Sąrašo eilutė               | <ul> <li>Eilutė kuri atvaizduoja pirminę informaciją;</li> <li>Informacija priklauso nuo meniu parinkties arba paieškos užklausos;</li> <li>Sąrašo parinkties informacija kai atvaizduojamas tyrimas:         <ul> <li>Tyrimo statusas;</li> <li>Užsakymo data ir laikas;</li> <li>Užsakymo pavadinimas;</li> <li>Paciento vardas ir pavardė;</li> <li>Specialisto vardas ir pavardė;</li> <li>Įstaigos pavadinimas;</li> </ul> </li> </ul> |  |  |  |  |  |
| 14                   | Sąrašo eilutės<br>parinktys | <ul> <li>Paspaudus atidaro E200/a formą:         <ul> <li>Redaguoti - atveria užsakymo puslapį duomenų<br/>redagavimui;</li> </ul> </li> </ul>                                                                                                    |  |  |  |  |  |

#### iv. Filtras

| Funkcijos<br>numeris | Pavadinimas      | Funkcija ir veiksmas                                                                                                    |  |  |  |  |  |
|----------------------|------------------|----------------------------------------------------------------------------------------------------|--|--|--|--|--|
| 15                   | Filtro parinktys | <ul> <li>Filtruoja pagal pasirinktus nustatymus:         <ul> <li>Data</li> <li>Statusas</li> <li>Pacientas</li> <li>Tyrimo pavadinimas</li> <li>Diagnozės</li> <li>Profesinė kvalifikacija/ specializacija</li> </ul> </li> </ul> |  |  |  |  |  |

#### v. Apatinė puslapio eilutė - puslapiavimas

| Funkcijos<br>numeris | Pavadinimas                       | Funkcija ir veiksmas                                                                                                    |
|----------------------|-----------------------------------|----------------------------------------------------------------------------------------------------|
| 16                   | Rezultatų kiekis                  | <ul> <li>Rodo sąraše atvaizduojamų rezultatų skaičių;</li> </ul>                                                                            |
| 17                   | Sąrašo puslapiai                  | <ul> <li>Sąrašo puslapių numeracija;</li> <li>Pasirinkus nukelia į pasirinktą puslapį;</li> </ul>                                           |
| 18                   | Navigaciją į<br>specifinį puslapį | <ul> <li>Pasirinkus išskleidžiamas meniu su puslapių sąrašu;</li> <li>Pasirinkus puslapį sąraše, nukreipia į atitinkamą puslapį;</li> </ul> |

## 5. Laboratorinio tyrimo užsakymo registravimas

Sveikatos priežiūros specialistas ketinantis pacientui registruoti tyrimų užsakymą, pirmiausiai turi užregistruoti paciento apsilankymą. Tuomet specialistas turi pasirinkti naujo ESI įrašo kūrimą ir modaliniam lange pasirinkti tinkamą formą - E200/a.

| Naui | 0 | laborate | orinio | tv | rimo | užsakv | vmo | ini | ciia | vimas |
|------|---|----------|--------|----|------|--------|-----|-----|------|-------|
| ruug | 0 | aborat   |        | ۰y |      | azoun  | y   |     | oija | mao   |

| e  | Medicininės formos                                                                                                    | × |              |
|----|----------------------------------------------------------------------------------------------------|---|--------------|
| l  | Medicininiai dokumentai Medicininės pažymos                                                                                                    |   | inė (        |
|    | <ul> <li>E003 Stacionaro epikrizė</li> <li>Šio tipo dokumento negalite pildyti, nes tai apsilankymas į SPĮ gauti ambulatorinių paslaugų.</li> </ul>                                                                                        |   | ncho         |
|    | <ul> <li>E025 Ambulatorinio apsilankymo aprašymas</li> </ul>                                                                                                    |   |              |
|    | <ul> <li>E027 Medicinos dokumentų išrašas / siuntimas</li> <li>Šio dokumento negalite pildyti, nes nėra aktyvių skyrimų.</li> </ul>                                                                                                    |   | os           |
|    | <ul> <li>E027-ats Atsakymas į siuntimą</li> <li>Šio dokumento negalite pildyti, nes ambulatorinio apsilankymo aprašymas dar nepateiktas.</li> </ul>                                                                                        |   |              |
|    | <ul> <li>E200 Laboratorinio tyrimo užsakymas</li> <li>Šio dokumento negalite pildyti, nes nėra aktyvaus laboratorinio tyrimo skyrimo.</li> <li>Šio dokumento negalite pildyti, nes nėra aktyvaus laboratorinio tyrimo siuntimo.</li> </ul> |   | žym<br>aėlis |
|    | <ul> <li>E200-ats Laboratorinio tyrimo rezultatų (duomenų) protokolas</li> <li>Šio dokumento negalite pildyti, nes nėra aktyvaus laboratorinio tyrimo užsakymo.</li> </ul>                                                                 |   | 5            |
|    | <ul> <li>E014 Patologijos tyrimo užsakymas</li> <li>Šio dokumento negalite pildyti, nes nėra aktyvaus patologijos skyrimo.</li> </ul>                                                                                                    |   | IOS          |
|    | <ul> <li>E063 Vakcinacijos įrašas</li> <li>Šio dokumento negalite pildyti, nes nėra aktyvaus skiepų skyrimo/siuntimo.</li> </ul>                                                                                                    |   | ai           |
|    | <ul> <li>E200/a Laboratorinio tyrimo užsakymas (naujas ELAB)</li> </ul>                                                                                                    |   |              |
| s  | <ul> <li>E200-ats Laboratorinio tyrimo rezultatų (duomenų) protokolas (naujas ELAB)</li> <li>Šio dokumento negalite pildyti, nes nėra aktyvaus laboratorinio tyrimo užsakymo.</li> </ul>                                                   |   | ėjim         |
| ai | <b>Tęsti</b> Atšaukti                                                                                                    |   |              |
| 0  | Paciento suvestiné                                                                                                    |   |              |

"Naujo ESI įrašo modalinis langas" - pav. Nr. 3

- 1. Pasirinkti pacientą ir užregistruoti apsilankymą.
- 2. Paciento apsilankymo informaciniame bloke paspausti mygtuką "Kurti naują įrašą" atveriamas naujų ESI įrašų inicijavimo modalinis langas;
- 3. Naujų ESI įrašų inicijavimo modaliniame lange pasirinkti "E200/a laboratorinio tyrimo užsakymas (naujas ELAB)" formą (pav. nr. 3)
- Pasirinkus E200/a laboratorinio tyrimo užsakymo formą spausti mygtuką "Tęsti" atidaromas tyrimo užsakymo kūrimo langas.

Naujo laboratorinio tyrimo užsakymo registravimas

#### E200/a - SIUNTIMAS LABORATORINIAM TYRIMUI IR TYRIMO REZULTATAI

| Pacientas:    | sveikatos istorijos Nr. patient-191112<br>Asm. k.:<br>Gimimo data: 38 m., Moteris<br>Adresas: Vilnius, S. Stanevičiaus g. 88-37<br>Tel.:                                                  | -37040          |                                                                                             |
|---------------|----------------------------------------------------------------------------------------------------|-----------------|---------------------------------------------------------------------------------------------|
| Specialistas: | Viešoji įstaiga Vilniaus universiteto ligoninė Santaros<br>klinikos, Šeimos gydytojas                                                                                                    | 5 Laboratorija: | Viešoji įstaiga Vilniaus universiteto ligoninė<br>Santaros klinikos<br>JAR kodas: 124364561 |
| 3  staiga:    | Viešoji įstaiga Vilniaus universiteto ligoninė<br>Santaros klinikos<br>JAR kodas: 124364561, SVEIDRA Nr.: 99<br>Vilnius, Santariškių g. 2<br>El. paštas: Info@santa.lt<br>Tel.: 852365000 |                 | Vilnius, Santariškių 2<br>El. paštas: info@santa.lt<br>Tel.: +37052365000                   |
| Darbo vieta:  | Viešoji įstaiga Vilniaus universiteto ligoninė<br>Santaros klinikos<br>SVEIDRA Nr.: 99<br>Vilnius, Santariškių g. 2                                                                       |                 |                                                                                             |
|               | 6 Rodyt                                                                                                    | i mažiau \land  |                                                                                             |

"Laboratorinio tyrimo užsakymo puslapis" - pav. nr. 4

Inicijavus laboratorinio tyrimo E200/a formą, atveriamas užsakymo registravimo puslapis.

Veiksmų seka, kurią reikia atlikt norint registruoti tyrimo užsakymą:

- 1. Atverti naujo laboratorinio tyrimo registravimo puslapį;
- 2. Pasirinkti "Tyrimo užsakymas" formą išskleidžiama forma;
- 3. Užpildyti formos duomenis ir spausti mygtuką "Pateikti" užsakymas užregistruotas;

| 5.1 | Asmens | sveikatos | priežiūros | informacij | os forma |
|-----|--------|-----------|------------|------------|----------|
|     |        |           |            | J          |          |

| Funkcijos<br>numeris | Pavadinimas                | Funkcija ir veiksmas                                                                                                    |
|----------------------|----------------------------|----------------------------------------------------------------------------------------------------|
| 1                    | Paciento skiltis           | <ul> <li>Informacija apie pacientą - vardas, pavardė, gimimo metai,<br/>amžius, lytis.</li> </ul>                                                                                                    |
| 2                    | Specialisto skiltis        | <ul> <li>Informacija apie specialistą - vardas, pavardė, spaudo numeris,<br/>gydymo įstaiga; pareigos,</li> </ul>                                                                                                    |
| 3                    | Įstaigos skiltis           | <ul> <li>Informacija apie gydymo įstaigą, kurioje dirba tyrimą užsakantis<br/>specialistas - įmonės pavadinimas, JAR kodas adresas,<br/>el.paštas, telefono numeris.</li> </ul>                                             |
| 4                    | Darbo vieta                | <ul> <li>Informacija apie specialistą, kurioje įstaigoje jis yra įdarbintas.</li> </ul>                                                                                                    |
| 5                    | Laboratorijos skiltis      | <ul> <li>Informacija apie gydymo įstaigą, kuri atliks tyrimą - įmonės<br/>pavadinimas, JAR kodas adresas, el.paštas, telefono numeris,</li> <li>Ši skiltis bus tuščia tol kol užsakymas nėra pilnai suformuotas.</li> </ul> |
| 6                    | Rodyti daugiau /<br>mažiau | <ul> <li>Pasirinkus išskleidžia arba suskleidžia dalį informacijos šioje<br/>skiltyje.</li> </ul>                                                                                                    |
| 7                    | Formos<br>išskleidimas     | <ul> <li>Pasirinkus išskleidžiama visa tyrimo užsakymo forma</li> </ul>                                                                                                    |

#### 5.2 Tyrimo užsakymo forma

| Tyrimo užsakymas                        |                                                                                        |    | •         |
|-----------------------------------------|----------------------------------------------------------------------------------------|----|-----------|
| 1<br>2<br>Mano šablonai:                |                                                                                        |    |           |
| Tyrimų šablonai:                        | Pasirinkite                                                                            | ~  |           |
| 3<br>Tyrimo pavadinimas: *              | leškoti                                                                                | Q  | + Pridėti |
| 4                                       | Trombocitai, kraujas                                                                   |    |           |
| Ėminio tipas: *                         | Kraujas, kapiliarinis                                                                  |    |           |
| 6<br>Diagnozė: *                        | leškoti                                                                                | Q  | + Pridėti |
| 7                                       | Gripas su kitais kvėpavimo takų pažeidimais, nustatytas kitas gripo<br>virusas (J10.1) | 0  |           |
| Kliniškai svarbi papildoma informacija: | Kliniškai svarbi papildoma informacija                                                 |    |           |
|                                         |                                                                                        | 1. |           |
| 8<br>Ėminio paėmimo vieta: *            | Vilniaus universiteto ligoninė Santaros klinikos                                       | ×  |           |
| 9<br>10<br>11                           | Jautrus tyrimas     Informuoti apie atsakymą     Sukurti šabloną     12     13     14  |    |           |
|                                         | Grįžti Saugoti Pateikti                                                                |    |           |

"Tyrimų užsakymo forma" - pav. nr. 5

Pildomi detalūs laboratorinio tyrimo užsakymo duomenys.

| Funkcijos<br>numeris | Pavadinimas     | Funkcija ir veiksmas                                                                                                    |
|----------------------|-----------------|----------------------------------------------------------------------------------------------------|
| 1                    | Mano šablonai   | <ul> <li>Atvaizduojamas sąrašas specialisto išsaugotų asmeninių<br/>užsakymo formos šablonų;</li> <li>Paspaudus pasirinktą piktogramą, tyrimo užsakymo forma<br/>užsipildo šablone nurodytais duomenimis;</li> </ul>                                                                                          |
| 2                    | Tyrimų šablonai | <ul> <li>Įstaigos ir nacionalinių tyrimų šablonų paieška. Paieškos<br/>rezultatai rodomi įvedus bent tris simbolius;</li> <li>Į paieškos lauką įvedus raktinį žodį ar jo fragmentą pateikiami<br/>galimi šablonų variantai;</li> <li>Pasirinkus vieną iš šablonų, tyrimo užsakymo formos užsipildo</li> </ul> |

|   |                                              | šablone nurodytais duomenimis: tyrimas, ėminys, kliniškai svarbi<br>papildoma informacija, laboratorija.                                                                                                    |
|---|----------------------------------------------|----------------------------------------------------------------------------------------------------|
| 3 | Tyrimo pavadinimas                           | <ul> <li>Galimų tyrimų paieška ir pridėjimas:</li> <li>Į paieškos lauką įvedus raktinį žodį ar jo fragmentą pateikiami galimų atlikti tyrimų variantai;</li> <li>Reikia paspausti mygtuką "Pridėti" tam, kad išsirinktas tyrimas būtų pridėtas prie užsakymo;</li> <li>Turi būti pasirinktas bent vienas tyrimas;</li> <li>Paieška pradedama įvedus bent tris simbolius.</li> </ul>                                                                                                    |
| 4 | Tyrimo eilutė                                | <ul> <li>Po paieškos lauku esančioje srityje rodomos tyrimo eilutės su<br/>pavadinimais;</li> <li>Priskirtą tyrimą galima panaikinti spaudžiant "x" mygtuką.</li> </ul>                                                                                                    |
| 5 | Ėminio tipas                                 | <ul> <li>Nurodomas ėminio tipas pagal tyrimą - išskleistame pasirinkimų sąraše matomas tik sąrašas ėminių, kurie galimi tam tyrimui pagal duomenis iš MNKV IS;</li> <li>Po pasirinkimo lauku esančioje srityje rodomos ėminio eilutės su pavadinimais;</li> <li>Priskirtą ėminį galima panaikinti spaudžiant "x" mygtuką;</li> <li>Turi būti priskirtas bent vienas ėminys.</li> </ul>                                                                                                    |
| 6 | Diagnozė                                     | <ul> <li>Į paieškos lauką įvedus raktinį žodį ar jo fragmentą pateikiami galimi diagnozės variantai iš paciento aktyvių diagnozių sąrašo;</li> <li>Pasirinkus diagnozę ir paspaudus mygtuką "Pridėti", ji bus įtraukiama į tyrimo diagnozių sąrašą</li> <li>Po paieškos lauku esančioje srityje rodomos diagnozės eilutės su pavadinimais;</li> <li>Priskirtą diagnozę galima panaikinti spaudžiant "x" mygtuką;</li> <li>Turi būti priskirta bent viena diagnozė.</li> </ul>                                                                                                    |
| 7 | Kliniškai svarbi<br>papildoma<br>informacija | <ul> <li>Kliniškai svarbios papildomos informacijos laukas skirtas laisvu<br/>tekstu įvedamai informacijai, kuri formoje nenurodyta kitur;</li> </ul>                                                                                                    |
| 8 | Ėminio paėmimo<br>vieta                      | <ul> <li>Nurodoma laboratorija, kurioje bus atliekami tyrimai. Pagal<br/>nutylėjimą - ta pati įstaiga, kurioje registruojamas tyrimo<br/>užsakymas</li> <li>Pasirinkus paieškos lauką, taip pat išskleidžiamas<br/>rekomenduojamų įstaigų (laboratorijų) sąrašas, kuris yra<br/>valdomas SPĮ arba ESPBI IS administratoriaus portale.</li> <li>Į paieškos lauką įvedus raktinį žodį ar jo fragmentą pateikiami kitų<br/>laboratorijų variantai;</li> <li>Rodomos tėvinės įstaigos, konkreti laboratorija, kur bus<br/>atliekamas tyrimas bus pasirenkama mėginio registravimo<br/>žingsnyje;</li> <li>Paieškos rezultatai rodomi įvedus bent tris simbolius.</li> </ul> |
| 9 | Jautrus tyrimas                              | <ul> <li>Pažymima, jei tyrimas yra jautraus pobūdžio ir šio tyrimo<br/>rezultatai neturėtų automatiškai būti rodomi pacientui.;</li> <li>Jei pažymimas, atsakymų meniu bus rodomas prie "Jautrūs<br/>tyrimų atsakymai" kategorijos;</li> <li>Pagal nutylėjimą nepažymėtas.</li> </ul>                                                                                                    |

| 10 | Informuoti apie<br>atsakymą | <ul> <li>Pažymima, jei norima, kad tyrimą užsakantis specialistas būtų informuotas apie tyrimo atsakymą</li> <li>Pagal nutylėjimą nepažymėtas.</li> </ul>                                                                                                    |
|----|-----------------------------|----------------------------------------------------------------------------------------------------|
| 11 | Sukurti šabloną             | <ul> <li>Pažymima, jei norima formoje suvestus duomenis ir pažymėtas parinktis išsaugoti kaip užsakymo šabloną;</li> <li>Pažymėjus parodomas laukas šablono pavadinimui įvesti;</li> <li>Šablonas bus matomas prie skilties "Mano šablonai"</li> <li>Pagal nutylėjimą nepažymėtas.</li> </ul> |
| 12 | Mygtukas "Grįžti"           | <ul> <li>veda į prieš tai buvusį puslapį;</li> <li>Suvesta informacija ir parinktys nebus išsaugotos.</li> </ul>                                                                                                    |
| 13 | Mygtukas "Saugoti           | <ul> <li>Pasirinkus "saugoti", bet nepaspaudus "Pateikti", užsakymas<br/>rodomas užsakymų sąraše su statusu "pildoma" ir bus matomas<br/>tik jį sukūrusiam specialistui (išsaugomas kaip juodraštis).</li> </ul>                                                                              |
| 14 | Mygtukas "Pateikti"         | <ul> <li>Pasirinkus išsaugo ir pateikia užsakymą;</li> <li>Užsakymo statusas keičiasi į "vykdoma" ir bus matomas<br/>specialistams, kurie registruos mėginius;</li> </ul>                                                                                                    |

## 6. Ėminio registravimas

Sveikatos priežiūros specialistas registruoja ėminius (pvz.: procedūriniame kabinete imant mėginius).

Ėminio registravimo inicijavimas

| Viošoji įstaiga Vilniaus universiteto ligoninė Santaros k | klinikos, spaudo Nr. I | 21111SP - Mano įrašai Pacientai Bankstinė pacientų registracija Ataskaitos - Laboratoriniai tyrimai (ELAB)                                  | Pranošimai 🔘 |
|-----------------------------------------------------------|------------------------|----------------------------------------------------------------------------------------------------|--------------|
| د معنا<br>Laboratoriniai tyrimai                          |                        |                                                                                                    | Î            |
| Laboratorinių tyrimų užsakymai                            | •                      | leikoti                                                                                                    | Filtrai 🔻    |
| Užsakyti tyrimai                                          |                        | Bangta 2025-04-14 152053                                                                                                    | <b>→</b>     |
| Laboratorinių tyrimų užsakymų šablonai                    | •                      | Homocistelinas<br>Pocientas: GELETA ( Gydytojas kardiologas: EGLE LEONIENE Vieloji jitaiga Vilniaus universiteto ligoninė Santaros Klinikos |              |
| Laboratorinių tyrimų atsakymai                            | •                      | Duran 2005-04-14 1502-33                                                                                                    | →            |
| Patvirtinti tyrimų atsakymai                              |                        | Kalis Decembra Cel FTA Controls Cardiologae FGI FLEONENE Velosi istaga Velas universiteto Inonne Santaro Velas Kenkos                       |              |
| Preliminarūs tyrimų atsakymai                             |                        |                                                                                                    |              |
| Jautrūs tyrimų atsakymai                                  |                        | Nation 2020-00-14 1333545<br>Natis<br>Deleter 2017                                                                                          |              |
| Atšaukti tyrimų atsakymai                                 |                        | Poderlas, doze na logo y gogrogias karolokogias, e dze teorieche i vielogi plangia virinado universiteito rigorine santaros kurikos         |              |
| Laboratorinių tyrimų analičių šablonai                    | •                      | Vykdama 2025-04-14 14:5828 Feritinas                                                                                                    | 7            |
| Statistika                                                |                        | Pacientas: GELETA (maintain mane 115 Gydytojas kardiologas: EGLE LEONIENE Viešoji įstaiga Vilniaus universiteto ligoninė Santaros klinikos  |              |
|                                                           |                        | 84958 2025-04-14 10:3841<br>Geležis                                                                                                    | <b>→</b>     |

"Laboratorinių tyrimų puslapis" - pav. nr. 6

Po sėkmingo laboratorinio tyrimo užsakymo pateikimo, laboratorijos darbuotojas inicijuoja ėminio registravimą.

- 1. Atverti laboratorinių tyrimų puslapį;
- 2. Meniu skiltyje pasirinkti "Laboratorinių tyrimų užsakymai";
- 3. Užsakymų sąraše "Užsakyti tyrimai" pasirinkti tyrimą, kuriam norima užregistruoti ėminį (naudojant filtrą) atveriamas užsakyto laboratorinio tyrimo puslapis.
- 4. Užsakyto laboratorinio tyrimo puslapyje pasirinkti "Ėminio paėmimo registravimas" išskleidžiama registravimo forma.

#### Ėminio registravimas

| Éminio paėmimo registravimas                    |                                                  |     |           |
|-------------------------------------------------|--------------------------------------------------|-----|-----------|
| 1<br>Tyrimo pavadinimas: •                      | Pasirinkite                                      | Q   | + Prideti |
| 2                                               | Trombocitai, kraujas                             |     |           |
| Atliekanti laboratorija                         | Vilniaus universiteto ligoninė Santaros klinikos | × ~ |           |
| Paėmimo data ir laikas: •                       | 2024-05-01 13:01:56 ×                            |     |           |
| Registracijos kodas:                            | 10000000000                                      |     |           |
| 5 Mėginio tipas: •                              | Kraujas                                          | × ~ |           |
| Kiekis: *                                       | 1 ~                                              |     |           |
| Éminio kilmės anotominė vieta:                  | Ranka                                            |     |           |
| Kūno padėtis ėminio paėmimo metu: • 9 Pastabos: | Sédima Gulima Pastabos                           |     |           |
|                                                 |                                                  |     |           |
| 10<br>Brūkšninis kodas:                         | 10000000000                                      |     |           |
| 13                                              | Grįžti Pridėti mėginį Saugoti                    |     |           |

"Ėminio registravimo forma" - pav. nr. 7

Inicijavus ėminio registravimą laboratorijos darbuotojas atveria užsakyto tyrimo formą ir naudojasi "Ėminio paėmimo registravimas" skiltimi.

Veiksmai kuriuos reikia atlikt norint atlikti ėminio registravimą:

- 1. Atverti užsakyto laboratorinio tyrimo puslapį;
- 2. Suvesti formos duomenis ir parsisiųsti (atspausdinti) ėminio brūkšninį kodą;
- 3. Norint užregistruoti kelis mėginius mygtukas "Pridėti mėginį";
- 4. "Saugoti" arba "Pateikti" paimtus mėginius .

Po to kai tyrimo užsakymas pateiktas jo pagrindiniai duomenys yra neredaguojami, tačiau juos galima peržiūrėti. Informacija pateikiama tyrimo užsakymo formoje:

- Tyrimo pavadinimas;
- Ėminio tipas;
- Diagnozė;
- Kliniškai svarbi papildoma informacija;
- Atliekanti laboratorija;
- Žyma "jautrus tyrimas".

#### Ėminio paėmimo registravimo forma

Nurodyti duomenys skirti peržiūrai ir yra neredaguojami šioje formoje.

| Funkcijos<br>numeris | Pavadinimas                | Funkcija ir veiksmas                                                                                                    |
|----------------------|----------------------------|----------------------------------------------------------------------------------------------------|
| 1                    | Tyrimo pavadinimas         | <ul> <li>Nurodomas tyrimo pavadinimas iš sąrašo;</li> <li>Sąrašą sudaro tik tyrimai registruoti užsakymo metu;</li> <li>Turi būti priskirtas bent vienas tyrimas.</li> </ul>                                                                                                    |
| 2                    | Atliekanti<br>laboratorija | <ul> <li>Nurodoma laboratorija, kurioje bus atliekamas tyrimas.</li> </ul>                                                                                                    |
| 3                    | Paėmimo data ir<br>laikas  | <ul> <li>Pagal nutylėjimą sistema užpildo lauką tos dienos data ir laiku,<br/>kada yra pildoma forma ;</li> </ul>                                                                                                    |
| 4                    | Registracijos kodas        | <ul> <li>Unikalus mėginio registracijos kodas kuris priskiriamas<br/>sistemos;</li> <li>Kodą galima redaguoti;</li> </ul>                                                                                                    |
| 5                    | Mėginio tipas              | <ul> <li>Pažymėjus išskleidžiamas mėginio tipų sąrašas;</li> <li>Galimų mėginio tipų sąrašas atrenkamas pagal priskirtą tyrimą pagal duomenis iš MNKV IS;</li> <li>Pasirinkus mėginio tipą iš sąrašo jis yra pažymimas laukelyje;</li> <li>Turi būti nurodytas bent vienas mėginio tipas.</li> </ul> |
| 6                    | Kiekis                     | <ul> <li>Nurodomas mėginių kiekis;</li> <li>Turi būti nurodytas bent vienas ėminys.</li> </ul>                                                                                                    |

| 7  | Ėminio kilmės<br>anatominė vieta       | <ul> <li>Laukas skirtas laisvu tekstu įvesti informaciją apie tai, iš kurios<br/>anatominės vietos ėminys buvo paimtas;</li> <li>Turi būti nurodyta ėminio kilmės anatominė vieta.</li> </ul> |
|----|----------------------------------------|----------------------------------------------------------------------------------------------------|
| 8  | Kūno padėtis<br>ėminio paėmimo<br>metu | <ul> <li>Iš nurodytų variantų pasirinkti paciento padėtį ėminio paėmimo<br/>metu;</li> <li>Galimi variantai: sėdima, gulima.</li> </ul>                                                       |
| 9  | Pastabos                               | <ul> <li>Galima pateikti papildomą informaciją laisvu tekstu apie ėminį,<br/>mėginį ar procedūrą, kuri formoje nenurodyta.</li> </ul>                                                         |
| 10 | Brūkšninis kodas                       | Atvaizduojamas ėminio brūkšninis kodas.                                                                                                    |
| 11 | Mygtukas<br>"Parsisiųsti"              | <ul> <li>Pasirinkus yra parsisiunčiamas dokumentas su brūkšniniu kodu.</li> </ul>                                                                                                    |
| 12 | Mygtukas "Ištrinti"                    | Pasirinkus ištrinami ėminio duomenys                                                                                                    |
| 13 | Mygtukas "Grįžti"                      | <ul> <li>Pasirinkus vedą į prieš tai buvusį puslapį;</li> <li>Suvesta informacija ir parinktys nebus išsaugotos.</li> </ul>                                                                   |
| 14 | Mygtukas "Pridėti<br>mėginį"           | <ul> <li>Pasirinkus bus pridedama papildoma formos dalis dar vienam<br/>mėginiui;</li> <li>Papildoma forma bus atvaizduojama žemiau prieš tai pridėtos.</li> </ul>                            |
| 15 | Mygtukas "Saugoti"                     | <ul> <li>Pasirinkus išsaugo duomenis pateikiama ėminio registracija su<br/>statusu "Vykdoma"</li> </ul>                                                                                       |

## 7. Laboratorinio tyrimo atsakymo registravimas

Naudojantis ESPBI IS eLAB posisteme.

Laboratorijos darbuotojas registruoja tyrimo atsakymą ir pildo analičių formą.

Tyrimo atsakymo registravimo inicijavimas

| 🎦 Specialistams                                                            |                                                                                                    | 📥 Daiva Gwyddiane - |
|----------------------------------------------------------------------------|----------------------------------------------------------------------------------------------------|---------------------|
| Viešoji įstaiga Vilniaus universiteto ligoninė Santaros klinikos, spaudo N | : BT111SP - Mano įrašai Pacientai Išankstinė pacientų registracija Ataskaitos - Laboratoriniai tyrimai (ELAB)                                                                                                    | Pranešimai 🕕        |
| د معنه<br>Laboratoriniai tyrimai                                           |                                                                                                    | Î                   |
| Laboratorinių tyrimų užsakymai 🔺                                           | lekot                                                                                                    | Filtrai 🔻           |
| Užsakyti tyrimai                                                           | Baigta 2025-04-14 1520-53                                                                                                    | →                   |
| Laboratorinių tyrimų užsakymų šablonai >                                   | Homocisteinas<br>Pacientas: GELÉTA Gydytojas kardiologas: EGLÉ LEONIENÉ Viešoji jstaiga Vilniaus universiteto ligonine Santaros klinikos                                                                                                    |                     |
| Laboratorinių tyrimų atsakymai 🔺                                           | Rargta 2025-04-14 150233                                                                                                    | →                   |
| Patvirtinti tyrimų atsakymai >                                             | Kalis<br>Pacientas: GELÉTA Gydytojas kardiologas: EGLÉ LEONIENÉ Viešoji jstaiga Vilniaus universiteto ligonine Santaros klinikos                                                                                                    |                     |
| Preliminarūs tyrimų atsakymai >                                            | Wtstoms 2025-04-14 15:05:48                                                                                                    | →                   |
| Jautrūs tyrimų atsakymai >                                                 | Natris<br>Pacientas: GEETA u Gyótojas kardiologas: EGLE LEONIENÉ Vieloji istaiga Vilniaus universiteto ligonine Santaros klinikos                                                                                                    |                     |
| Atšaukti tyrimų atsakymai >                                                |                                                                                                    |                     |
| Laboratorinių tyrimų analičių šablonai >                                   | younid 2x2-00-14 H3620      Fertinas     Devietoria Kasteria Radiologos: D3 E EDMEDE Vielos interestinte Engelia Sectore Kinkee                                                                                                    |                     |
| Statistika 🕨                                                               | ламеная, оссе и на на на родини миники уля сосе селителе Г мезир рыну и чиных интернето нулите запытоя кликов                                                                                                    |                     |
|                                                                            | 2025-04-14 1028A1     Valkų ligų gydytojas: DAVELE RAMONAITE   Vielogi jataiga Vilniaus universiteto ligoninė Santaros klinikos     Valkų ligų gydytojas: DAVELE RAMONAITE   Vielogi jataiga Vilniaus universiteto ligoninė Santaros klinikos     Valkų ligų gydytojas: DAVELE RAMONAITE   Vielogi jataiga Vilniaus universiteto ligoninė Santaros klinikos | →                   |
|                                                                            | Vytelama 2015-07-27 2247.46<br>ADTL                                                                                                    | → <b>↑</b>          |

"Laboratorinių tyrimų puslapis" - pav. nr. 8

Po sėkmingo laboratorinio tyrimo mėginių registracijos, laboratorijos darbuotojas inicijuoja tyrimo atsakymo registravimą ir analičių užpildymą.

Veiksmai, kuriuos reikia atlikt, norint inicijuoti tyrimo rezultatų registraciją:

- 1. Atverti laboratorinių tyrimų puslapį;
- 2. Meniu skiltyje pasirinkti "Laboratorinių tyrimų užsakymai";
- Užsakymų sąraše pasirinkti tyrimą, kuriam norima užregistruoti tyrimų atsakymą atveriamas užsakyto laboratorinio tyrimo puslapis;
- 4. Laboratorinio tyrimo puslapyje pasirinkti "Tyrimo atsakymas".

#### 7.1 Tyrimo atsakymo registravimas

| vrimo atsakymas           |                       |                                     |                                                                             |                  |
|---------------------------|-----------------------|-------------------------------------|-----------------------------------------------------------------------------|------------------|
| 1 Ėminio gav              | imo data ir laikas: * | 2025-04-05 21:11:50                 | ×                                                                           |                  |
| Ėminį priėmusio asme      | ens vardas, pavardė:  | Same local of the                   |                                                                             | × ~              |
| 3<br>Analitės pavadinimas | Tyrimo rezultatas     | Matavimo vienetas                   | Pamatinis biologinių verčių<br>intervalas ir klinikinių sprendimų<br>vertės | Analizės metodas |
| Geležis                   |                       |                                     |                                                                             |                  |
| 6<br>+ Pridéti analites   | 7<br>Atmesti tyrimą   |                                     |                                                                             |                  |
|                           | 4 Pastabos:           | Irašykite                           |                                                                             |                  |
|                           | 5                     | <ul> <li>Jautrus tyrimas</li> </ul> | -                                                                           | 18               |
|                           | 8<br>Grįžti           | 9 10<br>Saugoti Pasirašyti          | i Pridėti į paketinį pasirašymą                                             |                  |

"Laboratorinio tyrimo puslapis" - pav. nr. 9

Veiksmai kuriuos reikia atlikt norint registruoti tyrimo rezultatus:

- 1. Atverti užsakyto laboratorinio tyrimo puslapį;
- 2. Pasirinkti "Tyrimo atsakymas";
- 3. Suvesti tyrimo rezultatų formos ir analičių duomenis;
- 4. Laboratorinio tyrimo puslapyje pasirinkti "Saugoti".

Tyrimo atsakymo forma

| Funkcijos<br>numeris | Pavadinimas                     | Funkcija ir veiksmas                                                                                                    |
|----------------------|---------------------------------|----------------------------------------------------------------------------------------------------|
| 1                    | Ėminio gavimo data<br>ir laikas | <ul> <li>Nurodoma data ir laikas, kada ėminiai buvo gauti - darbo<br/>pradžia su mėginiais</li> <li>Pagal nutylėjimą sistema užpildo lauką.</li> </ul> |

| 2  | Ėminį priėmusio<br>asmens vardas,<br>pavardė   | <ul> <li>Nurodomas vardas ir pavardė darbuotojo, kuris pildo tyrimo<br/>atsakymo duomenis;</li> <li>Pagal nutylėjimą sistema užpildo lauką prie sistemos<br/>prisijungusio asmens duomenimis.</li> </ul>                                                                                                    |
|----|------------------------------------------------|----------------------------------------------------------------------------------------------------|
| 3  | Tyrimo analičių<br>sąrašas                     | <ul> <li>Žiūrėti 26 puslapyje "Analičių sąrašas – tyrimo rezultatai"</li> </ul>                                                                                                    |
| 4  | Pastabos                                       | <ul> <li>Laboratorijos darbuotojas gali suvesti papildomą informacija<br/>laisvu tekstu;</li> <li>Neprivalomas laukas;</li> <li>Pagal nutylėjimą tuščias.</li> </ul>                                                                                                    |
| 5  | Jautrus tyrimas                                | <ul> <li>Pažymima jei tyrimo rezultatai yra jautraus pobūdžio ir<br/>pildantis specialistas nusprendžia, jog pacientas be gydytojo<br/>konsultacijos neturėtų matyti tyrimo rezultatų.</li> <li>Jei pažymimas, užsakymų meniu bus rodomas "tarpiniai ir<br/>jautrūs laboratoriniai tyrimai" kategorijoje.</li> </ul> |
| 6  | Mygtukas "Pridėti<br>analites"                 | <ul> <li>Mygtukas naudojamas, kai prie tyrimo reikia pridėti<br/>papildomą analitę.</li> </ul>                                                                                                    |
| 7  | Mygtukas "Atmesti<br>tyrimą"                   | <ul> <li>Mygtukas naudojamas, kai Laboratorija negali pateikti tyrimo<br/>atsakymo, pvz. netinkamas mėginys.</li> </ul>                                                                                                    |
| 8  | Mygtukas "Grįžti"                              | <ul> <li>Pasirinkus vedą į prieš tai buvusį puslapį;</li> <li>Suvesta informacija ir parinktys nebus išsaugotos.</li> </ul>                                                                                                    |
| 9  | Mygtukas "Saugoti"                             | <ul> <li>Pasirinkus išsaugo duomenis, bet tyrimo registracijos<br/>nepateikia;</li> <li>Pasirinkus "saugoti", bet nepateikiant, tyrimo registracija<br/>rodoma užsakymų sąraše su statusu "vykdoma".</li> </ul>                                                                                                    |
| 10 | Mygtukas<br>"Pasirašyti"                       | <ul> <li>Pradedamas pasirašymas kvalifikuotu specialisto parašu.</li> </ul>                                                                                                    |
| 11 | Mygtukas "Pridėti į<br>paketinį<br>pasirašymą" | <ul> <li>Dokumentas perkeliamas pasirašyti vėliau kartu su kitais<br/>dokumentais.</li> <li>Paketiniu pasirašymu dokumentų skaičius nėra ribojamas.<br/>Išimtis pasirašant su LT ID leidžia pasirašyti ne daugiau 25<br/>dokumentų.</li> </ul>                                                                       |

#### 7.2 Analičių registravimas

| Tyrimo duomenys                |                     |                                                                          | × |
|--------------------------------|---------------------|--------------------------------------------------------------------------|---|
| Tyrimo atlikimo data ir laikas |                     |                                                                          |   |
| Pasirinkti datą ir laiką       |                     |                                                                          |   |
| 2<br>Pasirinkti šabloną        |                     |                                                                          |   |
| Pasirinkti šabloną             | ~                   |                                                                          |   |
| 3                              |                     |                                                                          |   |
| Tyrimo pavadinimas             |                     |                                                                          |   |
| Trombocitai, kraujas           |                     |                                                                          |   |
| Tyrimo rezultatas              | Matavimo vienetas   | Pamatinis biologinių verčių intervalas ir klinikinių sprendimų<br>vertės |   |
| Įveskite                       | Pasirinkite 🗸       | Įveskite                                                                 |   |
| Analizės metodas               |                     |                                                                          | 1 |
| Pasirinkite                    | ~                   | Tyrimą atliko kitas Pastaba specialistas                                 |   |
|                                |                     |                                                                          |   |
| 5<br>Analitės pavadinimas      |                     | 6                                                                        |   |
| leškoti                        |                     | Q + Pridėti                                                              |   |
|                                | 9                   |                                                                          |   |
| Atšaukti Saugoti Išsa          | augoti kaip šabloną |                                                                          |   |

"Analičių registravimo modalinis langas" - pav. nr. 10

Veiksmai kuriuos reikia atlikt norint registruoti tyrimo rezultatus:

- 1. Atverti analičių registravimo modalinį langą iš laboratorinio tyrimo rezultatų puslapio;
- 2. Užpildyti analičių duomenis;
- 3. Pasirinkti mygtuką "Saugoti" analičių registras pridėtas prie tyrimo rezultatų.

#### Analičių registravimo forma

| Funkcijos<br>numeris | Pavadinimas                       | Funkcija ir veiksmas                                                                                                    |
|----------------------|-----------------------------------|----------------------------------------------------------------------------------------------------|
| 1                    | Tyrimo atlikimo data<br>ir laikas | <ul> <li>Pasirinkus nurodoma data ir laikas kada tyrimas buvo atliktas.</li> <li>Pagal nutylėjimą sistema užpildo lauką formos atidarymo data ir laiku.</li> </ul> |

| 2 | Pasirinkti šabloną                   | <ul> <li>Išsaugotų specialisto analičių šablonų sąrašas;</li> <li>Iš sąrašo pasirinkus šabloną, analičių sąrašas, matavimo vienetai ir analizės metodai priskiriami pagal šablono nustatymus</li> </ul>                                                                  |
|---|--------------------------------------|----------------------------------------------------------------------------------------------------|
| 3 | Tyrimo pavadinimas                   | Užsakyto tyrimo pavadinimas.                                                                                                    |
| 4 | Analitės eilutė                      | Sritis skirta suvesti analičių duomenis;                                                                                                    |
| 5 | Analitės<br>pavadinimas              | <ul> <li>Galimų analičių paieška ir pridėjimas:</li> <li>Į paieškos lauką įvedus raktinį žodį ar jo fragmentą pateikiami galimi analičių variantai;</li> <li>Pasirinkus analitę, kad ją įtraukti į analičių sąrašą formoje, reikia spausti mygtuką "pridėti";</li> </ul> |
| 6 | Mygtukas "Pridėti"                   | <ul> <li>Pasirinkus bus pridedama papildoma analitės eilutė;</li> <li>Papildoma eilutė bus atvaizduojama žemiau prieš tai<br/>atvaizduojamos arba pridėtos analitės eilutės.</li> </ul>                                                                                  |
| 7 | Mygtukas "Atšaukti"                  | <ul> <li>Pasirinkus užveriamas modalinis langas - vedą į prieš tai buvusį puslapį;</li> <li>Formoje suvesta informacija ir parinktys nebus išsaugotos.</li> </ul>                                                                                                    |
| 8 | Mygtukas "Saugoti"                   | <ul> <li>Pasirinkus išsaugo tyrimo duomenis su analičių informaciją;</li> <li>Užveria analičių registravimo formą;</li> <li>Papildo tyrimo rezultatus analičių įrašais.</li> </ul>                                                                                       |
| 9 | Mygtukas "Išsaugoti<br>kaip šabloną" | <ul> <li>Pažymima, jei norima formoje suvestus duomenis ir pažymėtas<br/>parinktis išsaugoti kaip šabloną.</li> </ul>                                                                                                    |

#### Trombocitai, kraujas

| Tyrimo rezultatas | 2<br>Matavimo vienetas | 3<br>Pa<br>Ve | amatinis biologinių verčių intervalas ir klinikinių sprendimų<br>rtės |   |
|-------------------|------------------------|---------------|-----------------------------------------------------------------------|---|
| Įveskite          | Pasirinkite            | ~             | Įveskite                                                              | 2 |
| Analizės metodas  |                        | 5             | 6                                                                     |   |
| Pasirinkite       |                        | ~             | Tyrimą atliko kitas     Pastaba specialistas                          |   |
|                   |                        |               |                                                                       |   |

"Analičių pildymas" - pav. nr. 11

#### 7.3 Analitės eilutė (pav. Nr. 11)

| Funkcijos<br>numeris | Pavadinimas       | Funkcija ir veiksmas      |
|----------------------|-------------------|---------------------------|
| 1                    | Tyrimo rezultatas | Tyrimo rezultato reikšmė. |

| 2 | Matavimo vienetas                                                              | <ul> <li>Pasirinkus išskleidžia matavimo vieneto pasirinkimus (pagal<br/>NMKV IS pateiktas reikšmes);</li> <li>Pasirinkus matavimo vienetą jis bus priskirtas ir<br/>atvaizduojamas šiame laukelyje.</li> </ul>                                                                                                    |
|---|--------------------------------------------------------------------------------|----------------------------------------------------------------------------------------------------|
| 3 | Pamatinis biologinių<br>verčių intervalas ir<br>klinikinių sprendimų<br>vertės | <ul> <li>Skirtas laisvu tekstu nurodyti biologinių verčių intervalus ir<br/>klinikinių sprendimų vertes, pvz. 10,0 - 20,0.</li> </ul>                                                                                                    |
| 4 | Analizės metodas                                                               | <ul> <li>Pasirinkus išskleidžia analizės metodo pasirinkimus (pagal<br/>MNKV IS pateiktas reikšmes);</li> <li>Pasirinkus analizės metodą jis bus priskirtas ir atvaizduojamas<br/>šiam laukelyje.</li> </ul>                                                                                                    |
| 5 | Tyrimą atliko kitas<br>specialistas                                            | <ul> <li>Pažymima jei tyrimą atliko kitas nei prisijungęs specialistas;</li> <li>Pažymėjus atveria du laukus:         <ul> <li>Vardas, pavardė - skirtas įvesti specialisto atlikusio tyrimą vardą ir pavardę, vyksta paieška pagal Vardą ar Pavardę filtruojant tarp skyriaus darbuotojų, kur dirba prisijungęs naudotojas;</li> <li>Spaudo numeris - skirtas įvesti specialisto atlikusio tyrimą spaudo numerį ir pagal jį atlikti specialisto paiešką.</li> <li>Radus specialistą pagal bet kurį paieškos laukelį, užpildomi abu laukai.</li> </ul> </li> </ul> |
| 6 | Pastaba                                                                        | <ul> <li>Pasirinkus pastabos žymą, atveria papildomą lauką laisvu<br/>tekstu informacijai įvesti apie analitę.</li> </ul>                                                                                                    |
| 7 | Mygtukas analitės<br>trynimui                                                  | <ul> <li>Pasirinkus ištrinama analitės eilutė;</li> <li>Analitės eilutėje suvesta informacija ir parinktys ištrinami.</li> </ul>                                                                                                    |

## 8. Laboratorinių tyrimų rezultatų peržiūra

Specialistas tikrina tyrimo atsakymą ir rezultatus po laboratorinių tyrimų (pvz.: šeimos gydytojas konsultacijos metu tikrina atliktų tyrimų rezultatus).

Tyrimų rezultatų peržiūros inicijavimas

| Viešoji įstaiga Vilniaus universiteto ligoninė Santaros | klinikos, spaudo Nr. I | BT111SP • Mano jadaal Packentai Banketinė packentų registracija Ataskalton • Laboratoriniai tyrimai (ELAB)                                      | Pranešimai 🧿 |
|---------------------------------------------------------|------------------------|----------------------------------------------------------------------------------------------------|--------------|
| د مع<br>Patvirtinti tyrimų atsa                         | kymai                  |                                                                                                    |              |
| Laboratorinių tyrimų užsakymai                          | •                      | lekol                                                                                                    | Filtrai 🔻    |
| Užsakyti tyrimai                                        |                        | Ulbaights Ulbalymo data: 2025-03-21 1129:16, atsakymo data: 2025-04-07 13:29:46                                                                 |              |
| Laboratorinių tyrimų užsakymų šabionai                  |                        | Geležis Pacientas: DAVA                                                                                                    |              |
| Laboratorinių tyrimų atsakymai                          | •                      | Utbasites Utsakumo data: 2025-04-05 204734 atsakumo data: 2025-04-07 1151346                                                                    |              |
| Patvirtinti tyrimų atsakymai                            | •                      | Geležis<br>Paciertas: DAVA LAUJČUNI. 1991.01.11   Biomedicinos technologas: 1   Veloji įstaiga Vilniaus universiteto ligoninė Santaros klinikos |              |
| Preliminarūs tyrimų atsakymai                           |                        |                                                                                                    |              |
| Jautrūs tyrimų atsakymai                                |                        | 2 Rezultaty < 1 > Perfoldi j: 1 +                                                                                                    |              |
| Atšaukti tyrimų atsakymai                               |                        |                                                                                                    |              |
| Laboratorinių tyrimų analičių šablonai                  |                        |                                                                                                    |              |
| \$tatistika                                             | •                      |                                                                                                    |              |

"Laboratorinių tyrimų puslapis" - pav. nr. 12

Po sėkmingo laboratorinio tyrimo rezultatų registravimo, specialistas inicijuoja tyrimo rezultatų peržiūrą.

Veiksmai kuriuos reikia atlikt norint inicijuoti tyrimo rezultatų peržiūrą:

- 1. Atverti laboratorinių tyrimų puslapį;
- 2. Meniu skiltyje pasirinkti "Laboratorinių tyrimų rezultatai";
- 3. Užsakymų sąraše pasirinkti tyrimą kurio rezultatus norima peržiūrėti;
- 4. Laboratorinio tyrimo puslapyje pasirinkti "Patvirtinti tyrimų atsakymai".

#### Tyrimų rezultatų peržiūra

| īyrimo atsakymas                                                                                                    |                                 |                                                                             |                               |
|----------------------------------------------------------------------------------------------------|---------------------------------|-----------------------------------------------------------------------------|-------------------------------|
| 1 Ėminio gavimo data ir laikas: *<br>2<br>Ėminį priėmusio asmens vardas, pavardė:                                   | 2025-04-07 11:1<br>DAIVA        | 7:19                                                                        |                               |
| Analitės Tyrimo Ma<br>pavadinimas rezultatas vie                                                                    | latavimo<br>ienetas             | Pamatinis biologinių verčių<br>intervalas ir klinikinių sprendimų<br>vertės | Analizės metodas              |
| Geležis                                                                                                    |                                 |                                                                             |                               |
| Geležis 4.0 ur                                                                                                    | mol/L                           | 2.0 - 10.0                                                                  | Spektrofotometrinis           |
| Tyrimo atlikimo data ir laikas: 2025-04-07<br>Vykdytojo vardas, pavardė: DAIVA<br>Vykdytojo spaudo numeris: BT111SP | 7 11:19:53                      | Įrašome norimą pastabą, kas gali būti                                       | aktualu apie pateiktą tyrimą. |
| 4<br>Pastabos:                                                                                                    |                                 |                                                                             |                               |
| 6<br>Grįžti                                                                                                    | Jautrus tyrima<br>7<br>Atšaukti | 8 9<br>Pateikti atšaukimui Parsisiųsti PDF                                  | <i>*</i>                      |

"Laboratorinio tyrimo rezultatų puslapis" - pav. nr. 13

#### Tyrimo atsakymo forma

| Funkcijos<br>numeris | Pavadinimas                                  | Funkcija ir veiksmas                                                                                                |
|----------------------|----------------------------------------------|----------------------------------------------------------------------------------------------------|
| 1                    | Gavimo data ir<br>laikas                     | <ul> <li>Data ir laikas kada rezultatai buvo pateikti.</li> <li>Sistema pagal nutylėjimą užpildo lauką.</li> </ul>  |
| 2                    | Ėminį priėmusio<br>asmens vardas,<br>pavardė | <ul> <li>Vardas ir pavardė darbuotojo, priėmusio ėminį.</li> <li>Sistema pagal nutylėjimą užpildo lauką.</li> </ul> |
| 3                    | Tyrimo analičių<br>sąrašas                   | <ul> <li>Žiūrėti poskyrį 21 pusl. "Analičių registravimo forma"</li> </ul>                                          |
| 4                    | Pastabos                                     | <ul> <li>Laboratorijos darbuotojo papildomos tyrimo rezultatų pastabos.</li> </ul>                                  |

| 5 | Jautrus tyrimas                   | <ul> <li>Pažymima jei tyrimas buvo pažymėtas kaip jautrus tyrimo<br/>užsakymo metu ar tyrimo atsakymo pildymo metu. Toks tyrimas<br/>automatiškai nebus rodomas pacientui;</li> <li>Jei tyrimas užsakymo metu buvo pažymėtas kaip Jautrus<br/>tyrimas, atsakymo pildymo metu šios žymos nuimti negalima.</li> <li>Jei pažymimas, užsakymų meniu bus rodomas prie "Jautrūs<br/>laboratoriniai tyrimai" kategorijos.</li> </ul> |
|---|-----------------------------------|----------------------------------------------------------------------------------------------------|
| 6 | Mygtukas "Grįžti"                 | <ul> <li>Pasirinkus vedą į prieš tai buvusį puslapį;</li> <li>Redaguota informacija ir parinktys nebus išsaugotos.</li> </ul>                                                                                                    |
| 7 | Mygtukas "Atšaukti"               | <ul> <li>Pasirinkus vedą į tyrimo atšaukimo modalinį langą, kur galima<br/>atšaukti tyrimo rezultatus ir pateikti pastabą;</li> </ul>                                                                                                    |
| 8 | Mygtukas "Pateikti<br>atšaukimui" | <ul> <li>Pasirinkus vedą į tyrimo atšaukimo modalinį langą, kur galima<br/>atšaukti tyrimo rezultatus ir pateikti pastabą;</li> </ul>                                                                                                    |
| 9 | Mygtukas<br>"Parsisiųsti PDF"     | <ul> <li>Pasirinkus sugeneruojamas PDF dokumentas.</li> </ul>                                                                                                    |

#### Analičių sąrašas - tyrimo rezultatai

| Funkcijos<br>numeris | Pavadinimas                                                                    | Funkcija ir veiksmas                                                                                                    |
|----------------------|--------------------------------------------------------------------------------|----------------------------------------------------------------------------------------------------|
| 1                    | Analitės<br>pavadinimas                                                        | <ul> <li>Nurodo analitės pavadinimą</li> </ul>                                                                                                    |
| 2                    | Tyrimo rezultatas                                                              | Tyrimo rezultatų įvedimui                                                                                                    |
| 3                    | Matavimo vienetas                                                              | <ul> <li>Pasirinkus išskleidžia matavimo vieneto pasirinkimus (pagal<br/>NMKV IS pateiktas reikšmes);</li> <li>Pasirinkus matavimo vienetą jis bus priskirtas ir atvaizduojamas<br/>šiame laukelyje.</li> </ul> |
| 4                    | Pamatinis biologinių<br>verčių intervalas ir<br>klinikinių sprendimų<br>vertės | <ul> <li>Skirtas laisvu tekstu nurodyti biologinių verčių intervalus ir<br/>klinikinių sprendimų vertes.</li> </ul>                                                                                             |
| 5                    | Tyrimo pavadinimas                                                             | Nurodo atlikto tyrimo pavadinimą.                                                                                                    |
| 6                    | Tyrimo eilutės<br>parinktys                                                    | <ul> <li>Pasirinkus išskleidžia parinktis:</li> <li>Redaguoti - atveria analičių modalinį langą tyrimo duomenų<br/>redagavimui;</li> <li>Pašalinti - leidžia atšaukti tyrimą;</li> </ul>                        |
| 7                    | Analizės metodas                                                               | Nurodo atlikto tyrimo metodą.                                                                                                    |
| 8                    | Šauktuko ikona                                                                 | <ul> <li>Nurodo jog rezultatas yra nukrypęs nuo normos ir būtina<br/>atkreipti dėmesį.</li> </ul>                                                                                                    |

| 9  | Tyrimo atlikimo data<br>ir laikas | <ul> <li>Nurodo tyrimo atlikimo datą ir laiką</li> </ul>                  |
|----|-----------------------------------|---------------------------------------------------------------------------|
| 10 | Vykdytojo vardas,<br>pavardė      | <ul> <li>Nurodo tyrimą atlikusio specialisto vardą ir pavardę.</li> </ul> |
| 11 | Vykdytojo spaudo<br>numeris       | <ul> <li>Nurodo tyrimą atlikusio specialisto spaudo numerį.</li> </ul>    |
| 12 | Pastabos                          | Nurodomos laboratorijos darbuotojo papildomos pastabos.                   |

## 9. Darbo ELAB laboratorinių tyrimų posistemėje pabaiga

Darbo ELAB posistemėje pabaiga atliekama standartiškai pagal ESPBI IS darbo pabaigos procesą - paspaudus lango dešiniame viršutiniame lange esantį prisijungusio asmens vardą, pavardę / juridinio asmens pavadinimą ir pasirinkus "Atsijungti".

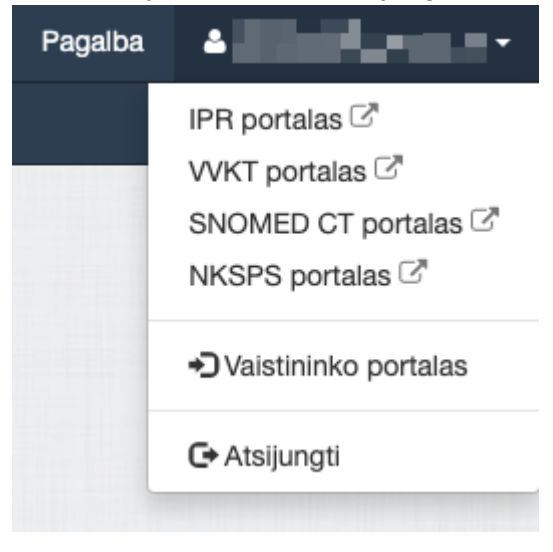

"Darbo ELAB posistemėje pabaiga" - pav. nr. 14